# Alarm Event Handling Guide (Example: Door Forced Open)

Version: 1.01

Last Updated: 17-08-2016

ENTRYPASS TECHNICAL – USER GUIDE Copyright © Entrypass Corporation

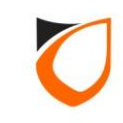

### ENTRYPASS PLATFORM1 SERVER [Standard Edition]

#### ENTRYPASS TECHNICAL – USER GUIDE Copyright © Entrypass Corporation

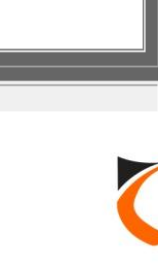

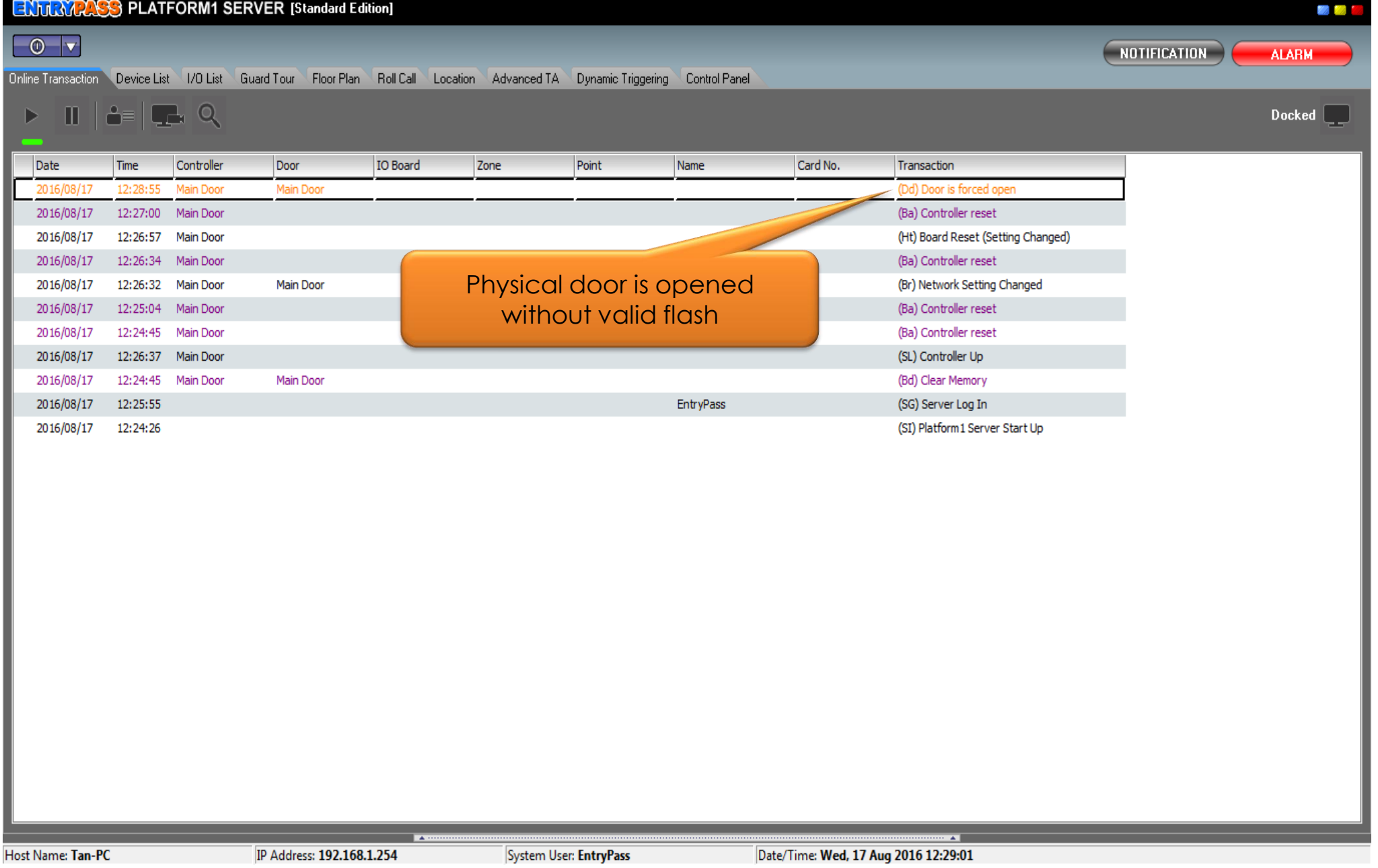

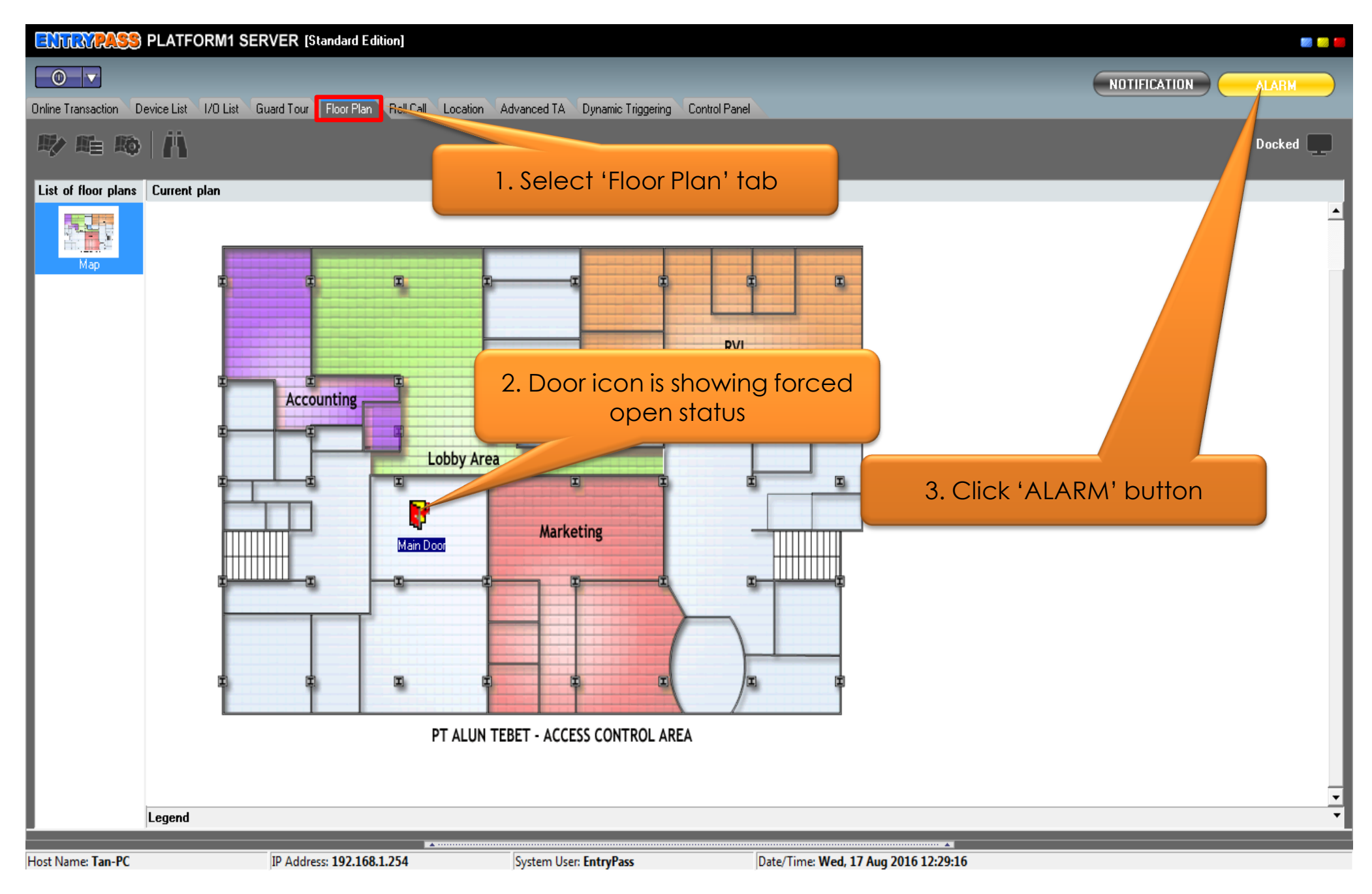

#### ENTRYPASS TECHNICAL – USER GUIDE Copyright © Entrypass Corporation

0

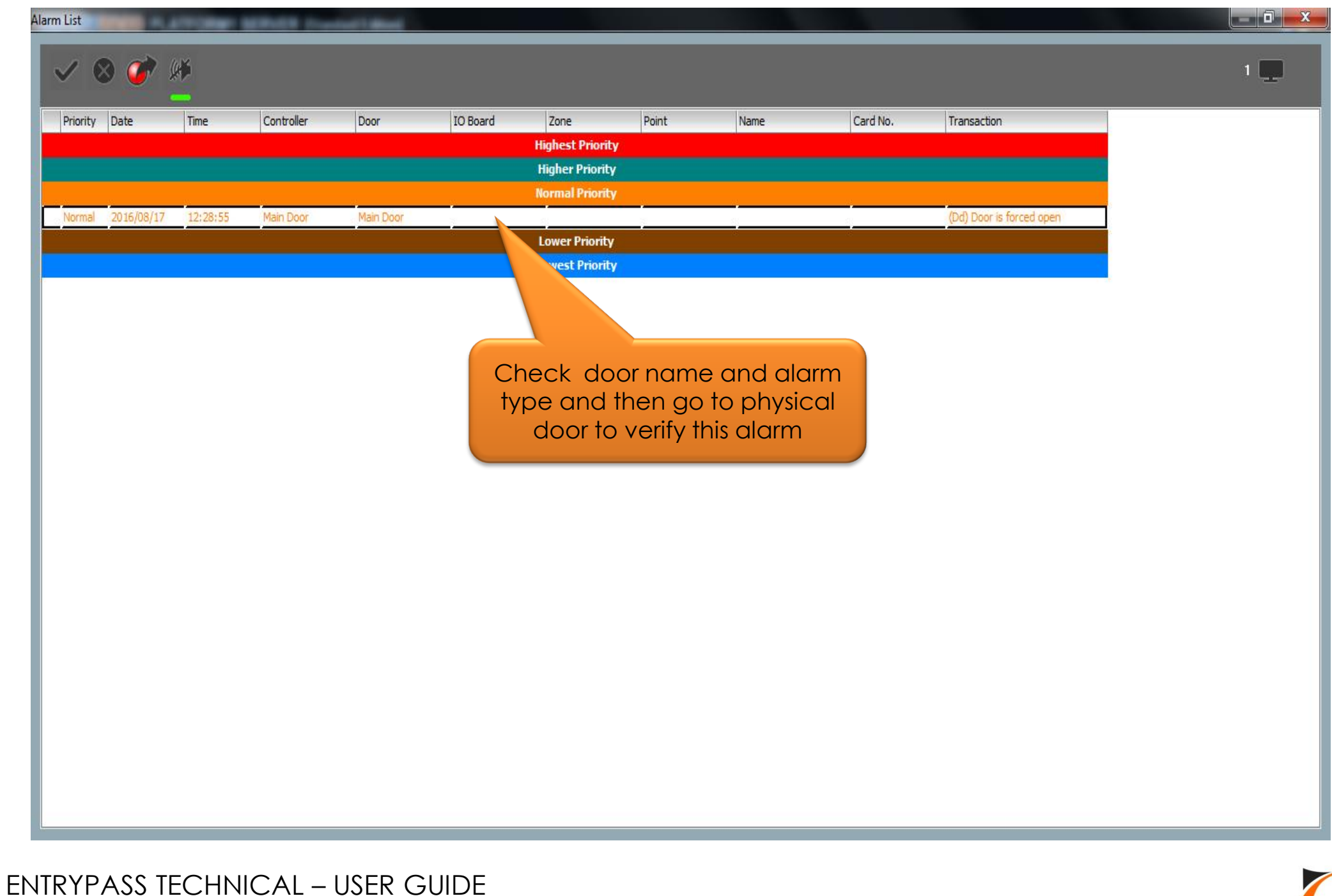

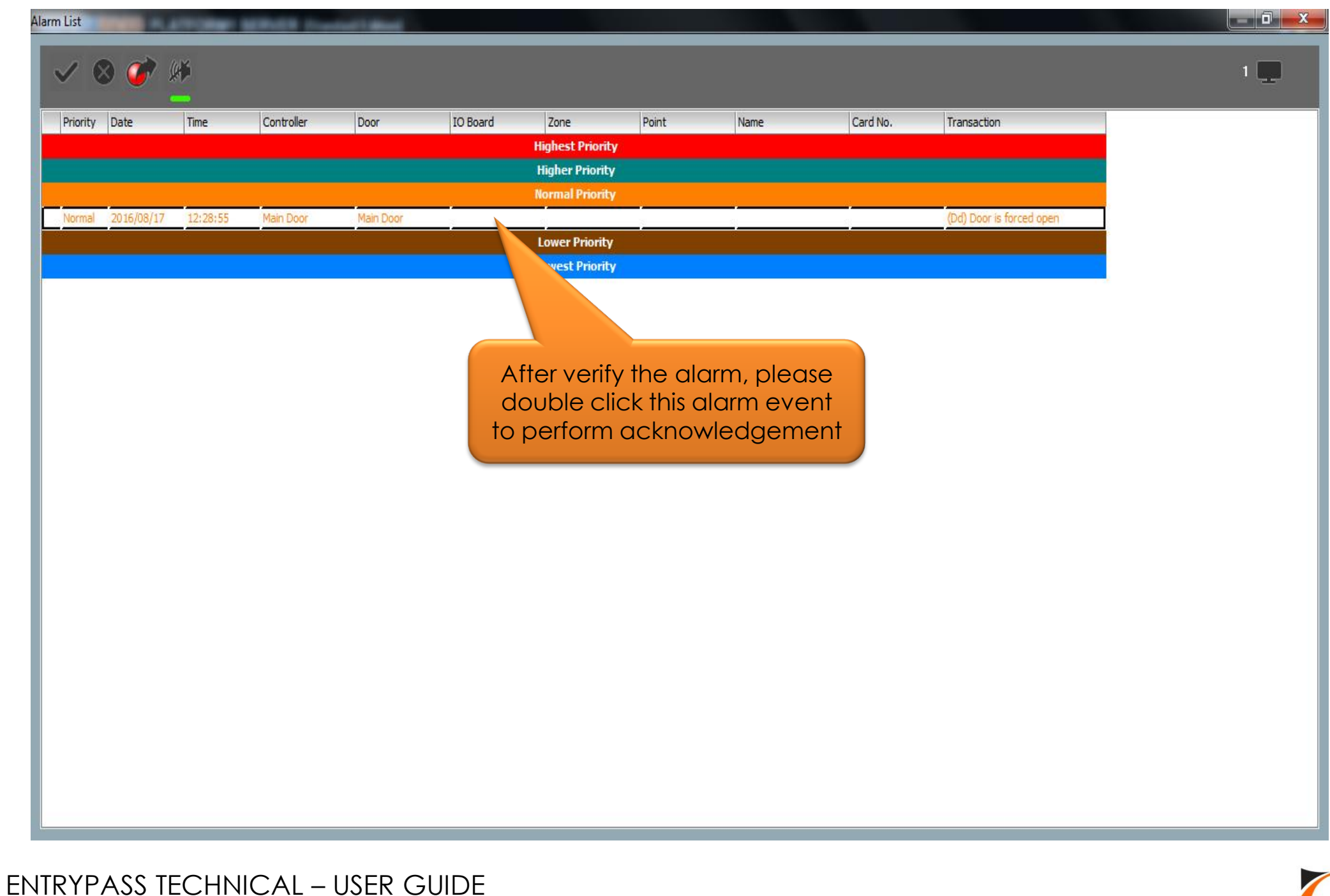

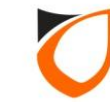

| Alarm Detail           |                        |          | -     |                       | _  | 1000     |                        |                |          |
|------------------------|------------------------|----------|-------|-----------------------|----|----------|------------------------|----------------|----------|
|                        | Ack Close              |          |       |                       |    |          | 🗖 Reset Zone           |                |          |
| Date<br>Time           | 2016/08/17             |          | Instr | uctions Comments      |    | Select   | Commer                 | t' tab         |          |
| Trans<br>Prioriț       | action [Dd] Door is fo | ced open |       |                       |    | . 301001 | Commer                 |                |          |
| Contro                 | oller Main Door        |          |       |                       |    |          |                        |                |          |
| Door/                  | Input [01] Main Dool   |          |       |                       |    |          |                        | -              |          |
| IO Bo<br>Zone<br>Point | ard [0]                |          |       | 🛱 🚀                   |    |          |                        |                |          |
| Staff I<br>Name        | No.                    |          | Alrea | dy close back the doc | or |          |                        | *              |          |
| Depa<br>Job<br>Shift   | rtment                 |          |       |                       |    | 2. En    | ter your co<br>this wi | ommer<br>ndows | nt under |
|                        | No.                    |          |       |                       |    |          |                        | -              |          |

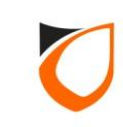

| Alarm Detail                                             |                                                                 | 1 Jun 144                                                                                      | Carlos Carlos |
|----------------------------------------------------------|-----------------------------------------------------------------|------------------------------------------------------------------------------------------------|---------------|
| Acl                                                      | Close                                                           |                                                                                                | 🗖 Reset Zone  |
| Date<br>Time<br>Transact<br>Priority                     | 2016/08/17<br>12:28:55<br>on [Dd] Door is forced open<br>Normal | Instructions Comments<br>Predefined comment<br>Click 'Ack' button to<br>acknowledge this alarm | n             |
| Controlle<br>Door/Inp<br>IO Board<br>Zone                | Main Door<br>[01] Main Door<br>[0]                              |                                                                                                | -             |
| Point                                                    | [0]                                                             | Insert your comment here:                                                                      |               |
| Staff No.<br>Name<br>Departm<br>Job<br>Shift<br>Card No. | ent                                                             | Already close back the door                                                                    | τ.            |
|                                                          |                                                                 |                                                                                                |               |

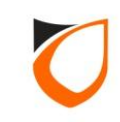

|   | HILE | Controller | Door | IO Board | Zone             | Point | Name | Card No. | Transaction    |           |
|---|------|------------|------|----------|------------------|-------|------|----------|----------------|-----------|
|   |      |            |      |          | Highest Priority |       |      |          |                |           |
|   |      |            |      |          | Higher Priority  |       |      |          |                |           |
|   |      |            |      |          | Normal Priority  |       |      |          |                |           |
| _ |      |            |      |          | Lowert Priority  |       |      |          |                |           |
|   |      |            |      |          |                  |       |      |          |                |           |
|   |      |            |      |          |                  |       |      |          |                |           |
|   |      |            |      |          |                  |       |      |          |                |           |
|   |      |            |      |          |                  |       |      |          |                |           |
|   |      |            |      |          |                  |       |      |          |                |           |
|   |      |            |      |          |                  |       |      |          |                |           |
|   |      |            |      |          |                  |       |      | Afte     | r acknowled    | gement,   |
|   |      |            |      |          |                  |       |      | alarr    | n event will d | lisappear |
|   |      |            |      |          |                  |       |      |          |                |           |
|   |      |            |      |          |                  |       |      |          |                |           |
|   |      |            |      |          |                  |       |      |          |                |           |
|   |      |            |      |          |                  |       |      |          |                |           |
|   |      |            |      |          |                  |       |      |          |                |           |
|   |      |            |      |          |                  |       |      |          |                |           |
|   |      |            |      |          |                  |       |      |          |                |           |
|   |      |            |      |          |                  |       |      |          |                |           |
|   |      |            |      |          |                  |       |      |          |                |           |
|   |      |            |      |          |                  |       |      |          |                |           |
|   |      |            |      |          |                  |       |      |          |                |           |
|   |      |            |      |          |                  |       |      |          |                |           |
|   |      |            |      |          |                  |       |      |          |                |           |

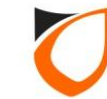

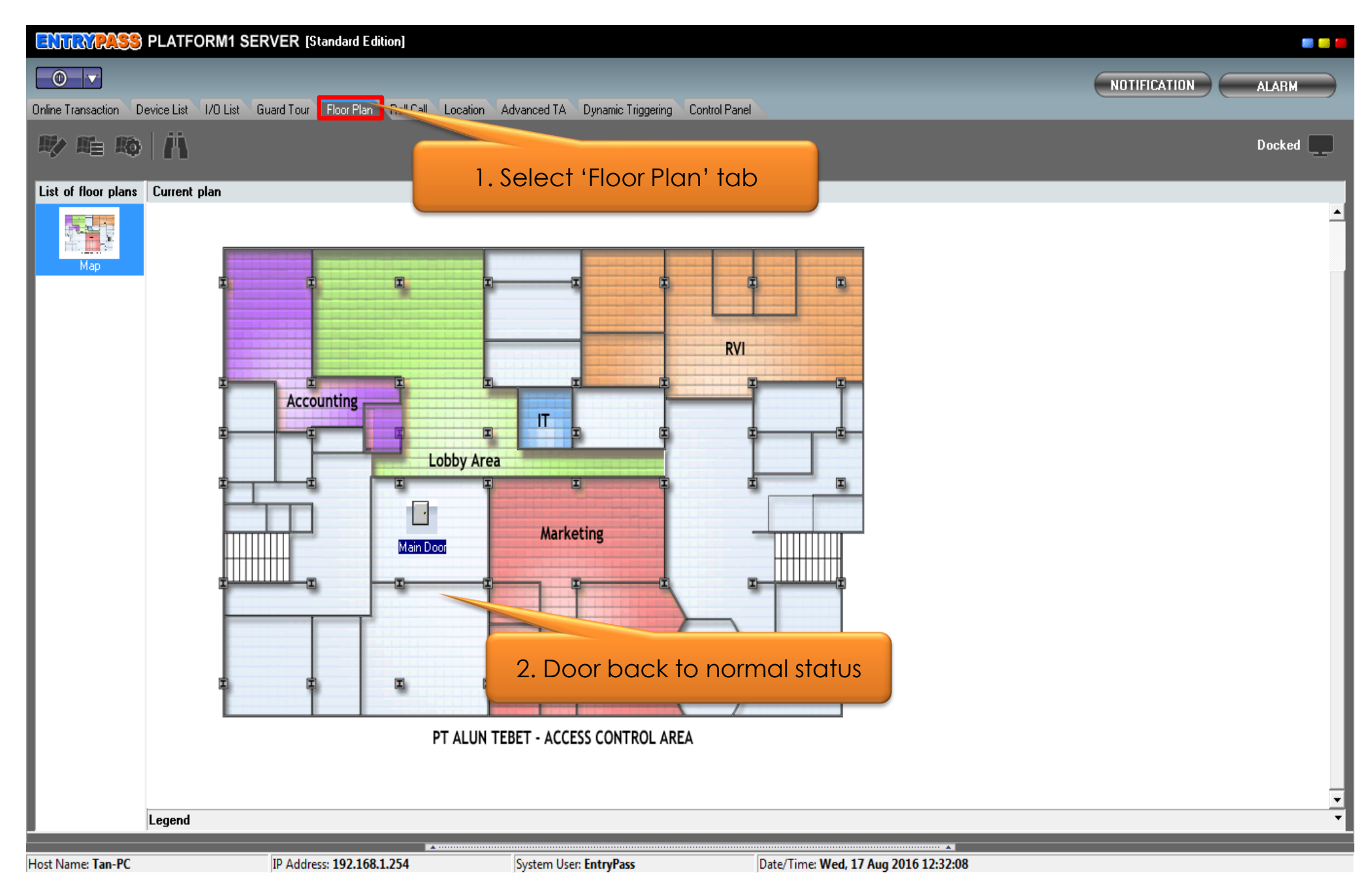

#### ENTRYPASS TECHNICAL – USER GUIDE Copyright © Entrypass Corporation

0

## THANK YOU

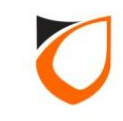